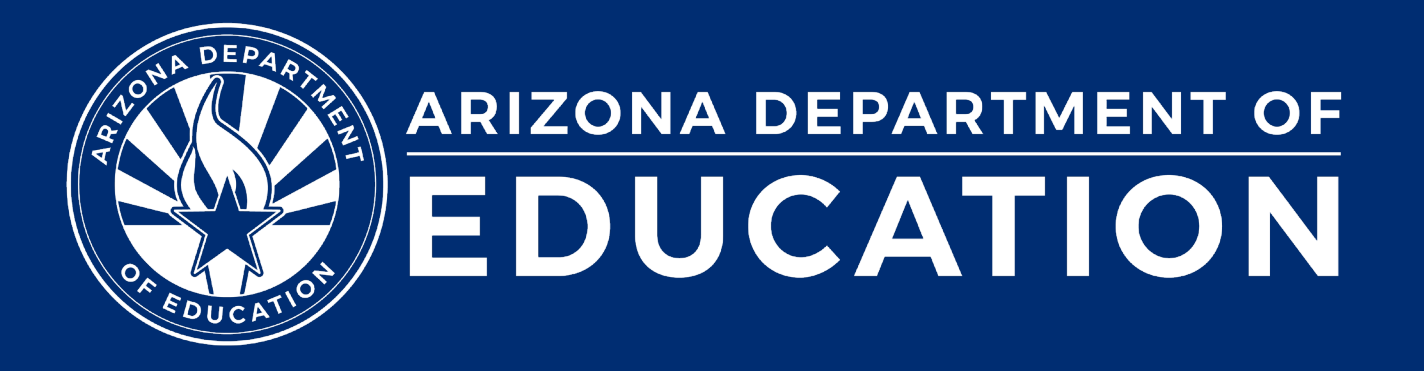

ESS Data Management October 2024

#### Before we get started, here are a few reminders:

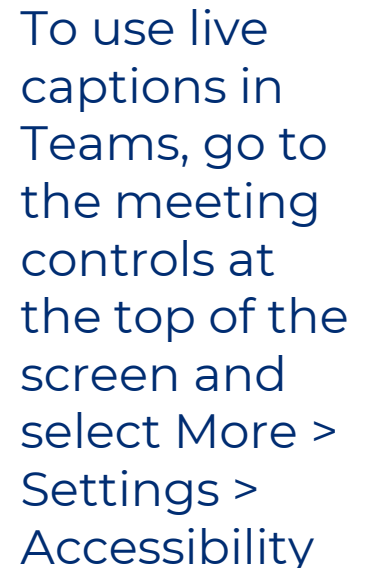

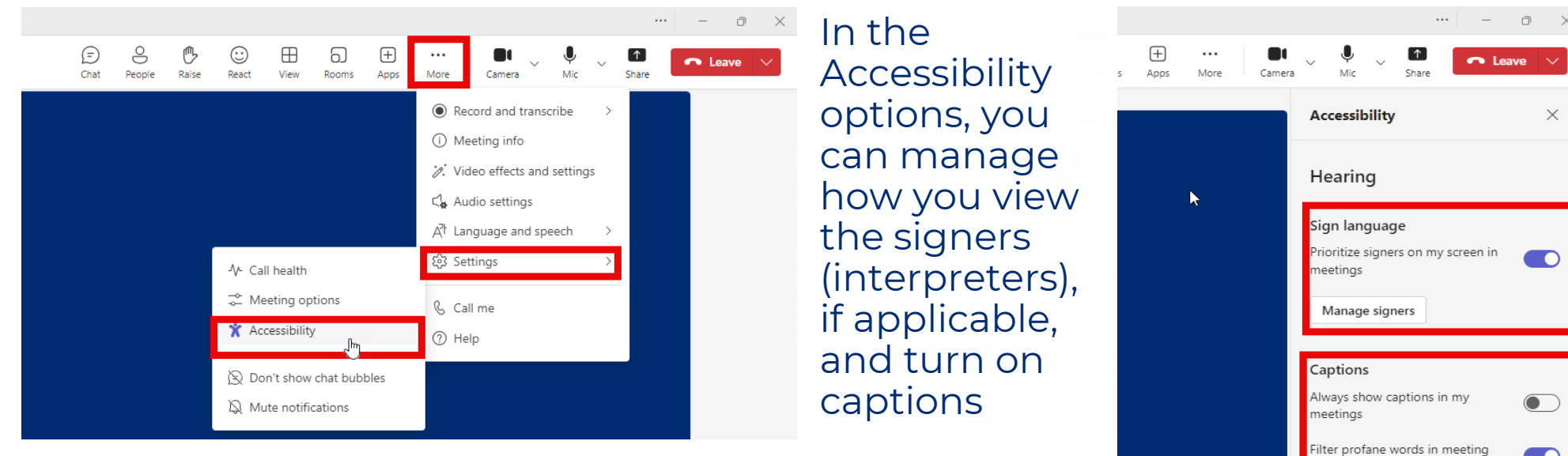

- Please stay muted throughout the presentation
- There will be a Q&A session at the end
- We will post this webinar recording on the ESS Data Management webpage

The use of AI meeting assistants, such as Otter.ai and Chorus.ai, that record audio of the meeting, write notes, capture action items, and generate meeting summaries for virtual meetings is prohibited.

# Agenda

- Reminders
- Trending Topics
- Top 3 Integrity Errors
- SPED Reports 101
- Out-of-Scope Topics
- Q&A

# Reminders

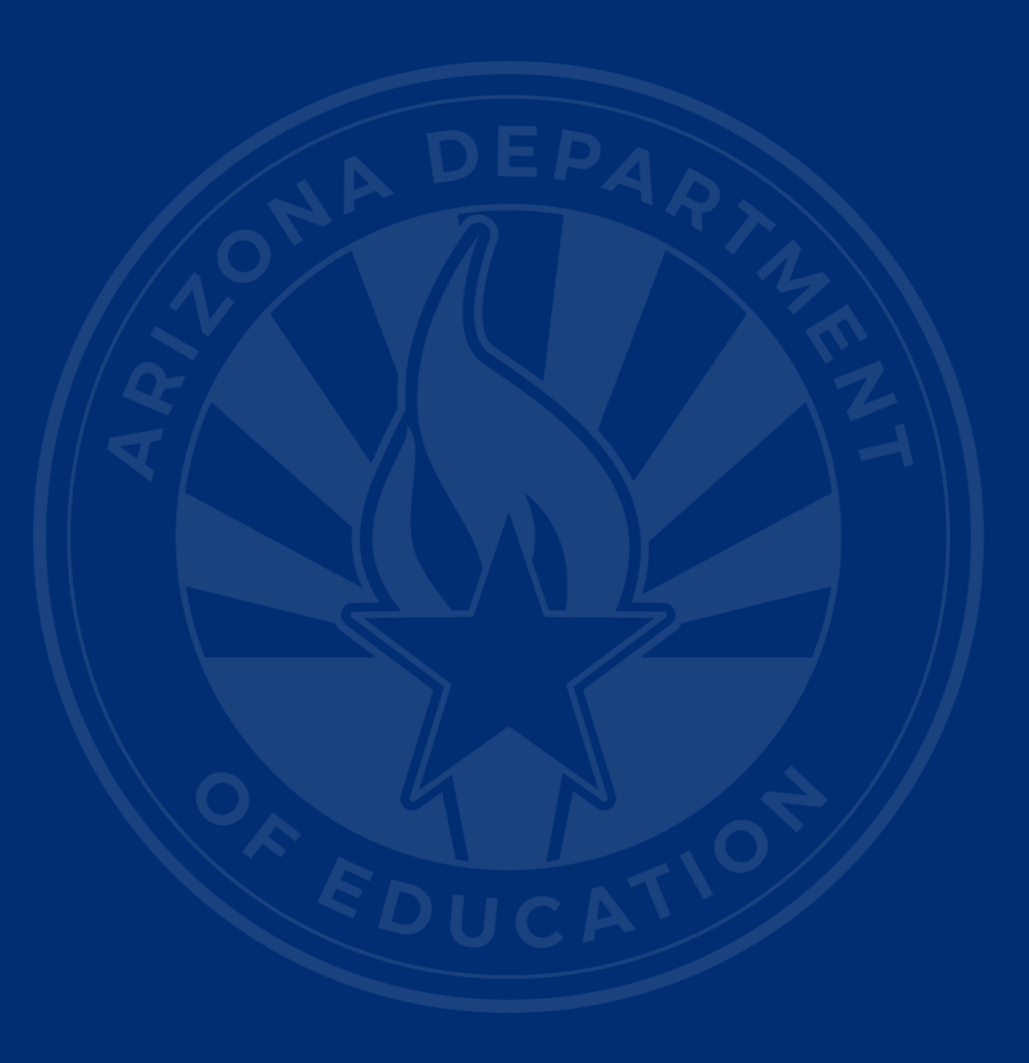

## **Reminders: October 1 Data Collection**

#### October 1 Data Collection (ODC)

- Phase I
  - October 1: Count Date
  - October 2: ODC Application Opens
  - November 6: Due Date
- Phase II
  - November 11: SPED07 Report Available in ODC Application
  - December 11: Due Date

5

# **Reminders: Upcoming Training**

- ODC Phase I Training
  - Phase I for NPOs: October 17, 2024
- ODC Phase II Training
  - Virtual: November 21, 2024
  - In-Person: December 4, 2024

# **Trending Topics**

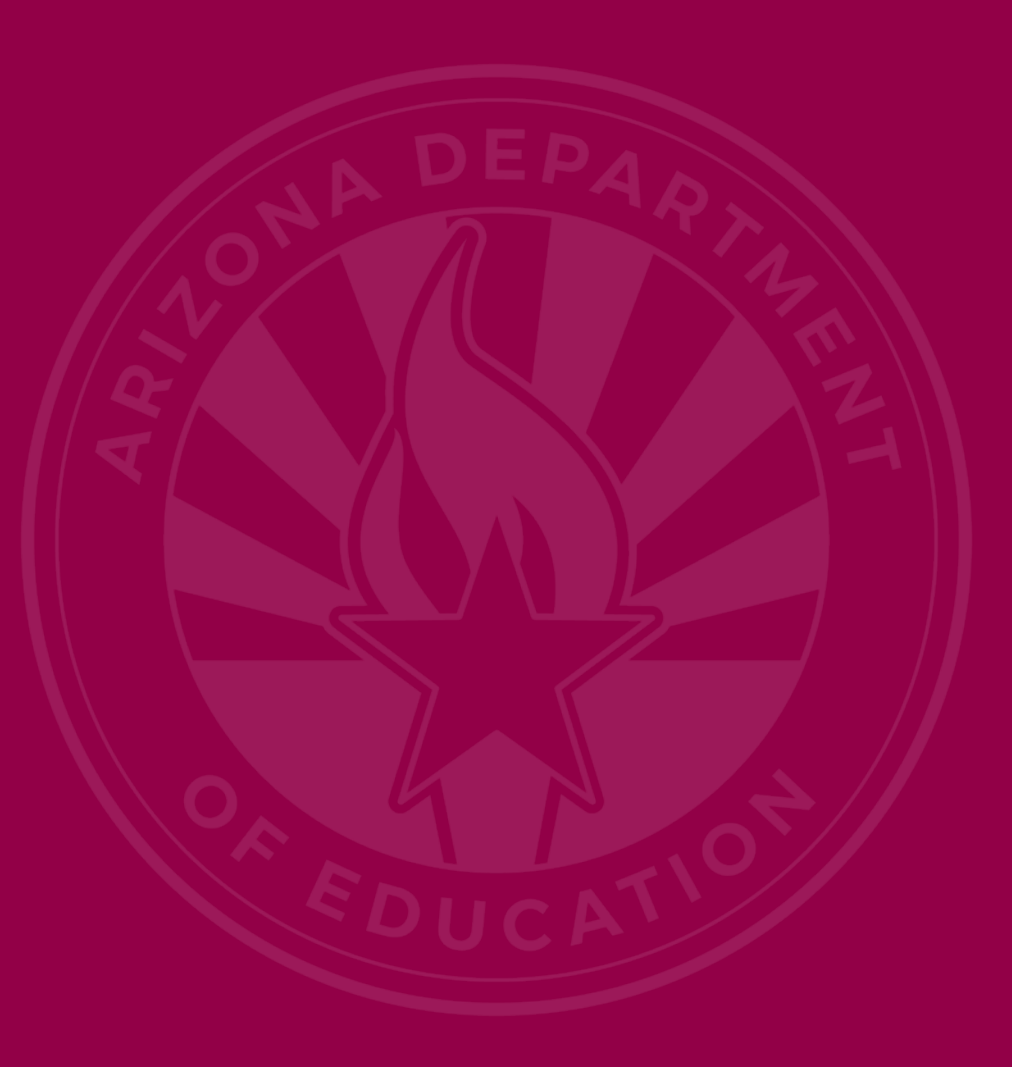

# Trending Topics: ODC Phase I Webinar (1 of 2)

- Run frequent data reports. Communicate with your staff. Keep integrity clean.
- Keep a separate spreadsheet for your Oct I count that is not an ADE Report. This will be your working spreadsheet that can be manipulated. It helps.
- Review data as often as you can up to the due date.
- Take your time and go through your data thoroughly.
- Talk with registrars and teachers on-site to ensure all students are identified and reported.

# Trending Topics: ODC Phase I Webinar (2 of 2)

- Take your time and attend this training.
- Don't wait until the day of to get counts. Start your lists early and crosscheck weekly!
- AzEDS should not be used to get student information since the data could not be fully updated.
- Make sure you remind IT and registrars not to touch any SPED students prior to the Phase I due date unless they discuss it with the SPED Director once the count has been submitted.
- Do not submit on Oct 1. Wait for the dust to settle. Submit later but in time for the deadline :)

## Trending Topics: Concurrency/Orphan Data

#### • What is the difference?

- SPED50 SPED Concurrency Report
  - Triggered by Integrity Error -40040
- SPED99 Orphan Data Report
  - Triggered by Integrity Error -40057 and/or Integrity Error -40069

# SPED Reports 101

## SPED Reports 101: SPED50

#### Reports

| Student Detail                                     |                                          |             |                                 |                           |                              |                             |                           |
|----------------------------------------------------|------------------------------------------|-------------|---------------------------------|---------------------------|------------------------------|-----------------------------|---------------------------|
| Accountability                                     |                                          |             |                                 |                           |                              |                             |                           |
| Special Education                                  |                                          |             |                                 |                           |                              |                             |                           |
| SPED10 - SPED Data Verification Report             | SPED50                                   |             | Your PEA                        |                           |                              |                             | CTDS:                     |
| SPED11 – Preschool Outcomes Report                 | Fiscal Year: 2025                        |             | SPED Concurrency Re             | eport                     |                              |                             | Page: 1 of 5              |
| SPED12 - SPED Preschool Outcomes<br>History Report | School Year: 2024 - 2025                 |             |                                 |                           |                              | Report D                    | Date: 10/09/2024 10:21 AM |
| SPED50 – SPED Concurrency Report                   | School CTDS:                             |             |                                 |                           |                              |                             |                           |
| SPED72 – SPED Participation Report                 | School Name: Your School                 |             |                                 |                           |                              |                             |                           |
| SPED73 - October 1 FED SPED Report                 |                                          |             |                                 |                           |                              |                             |                           |
| SPED74 - SPED Exit Report                          |                                          |             |                                 |                           |                              |                             |                           |
| SPED99 - SPED Orphan Data Report                   | State Last<br>Student ID Name First Name | School      | LRE LRE<br>Entry Date Exit Date | Concurrent<br>School Site | Concurrent LRE<br>Entry Date | Concurrent LRE<br>Exit Date | Concurrent PEA            |
| Student-Teacher-Course Connection                  | SSID Your Student's Name                 | Your School | 08/01/24 05/22/25               | Other School              | 10/02/24                     | 05/20/25                    | Other PEA                 |
| Calendar                                           |                                          |             |                                 | 5                         | School - Total Undup         | licated Students: 1         |                           |
| 0CT1                                               |                                          |             |                                 | TMENT OF                  |                              |                             |                           |
| Discipline                                         |                                          |             | EDUCA                           | TION                      |                              |                             |                           |
| DISC10 – Discipline Data Verification<br>Report    |                                          |             |                                 |                           |                              |                             |                           |

Report

DISC72 – Discipline Validation Report

INTEG55 - Discipline Incident Integrity Report

#### **SPED50** Report Action Steps

- Review Integrity Tool -40040
- Collaborate with concurrent PEA
- Determine correct LRE dates for student
- Applicable PEA to make corrections
- If done correctly, the integrity error should clear

ARIZONA DEPARTMENT O ESS Data Management EDUCATION AzEDS SPED Reporting Integrity Error -40040 Error Message Student is reported concurrently with a Least Restrictive Environment (LRE) code at a different DOR Contact {Actual1} to determine which school(s) have been concurrently identified as the DOR. {Actual1} - This will show the concurrent DORs in the error message on the INTEG15 report Description If concurrent Least Restrictive Environment (LRE) for a single student are reported with different DORs, fail integrity for all DORs Example: Your DOR SPED -40040 o LRE Entry and Exit Dates Do the LRE dates LRE Other DOR Enrollment overlap from Unknowr District of Residence different DORs? Troubleshooting: Verify your PEA is reporting the correct entry and exit dates. Check your INTEG15 report in the AzEDS Portal The error message will contain the names of the concurrent PEAs Contact the other PEA to collaborate and correct dates. Once corrected, allow integrity to run overnight to see if student is passing integrity on SPED72 report Continue to follow up with other PEA if change has not been mad A listing of all Integrity Rules can be found on the AzEDS website

(Last updated: October 25, 2023)

# SPED Reports 101: SPED99

#### Reports

| Student Detail                                    |                   |            |           |             |      |                         |          |          |                 |                       |                  |               |                             |  |  |
|---------------------------------------------------|-------------------|------------|-----------|-------------|------|-------------------------|----------|----------|-----------------|-----------------------|------------------|---------------|-----------------------------|--|--|
| Accountability                                    | SPED99            |            |           |             |      |                         | Other    | PFA      |                 |                       |                  |               | CTDS: 10-02-01-00           |  |  |
| Special Education                                 | Fiscal Year: 2025 |            |           |             |      | SPED Orphan Data Report |          |          |                 |                       |                  |               | Page: 1 of 10               |  |  |
| SPED10 - SPED Data Verification Report            | School Year: 20   | )24 - 2025 |           |             |      |                         |          |          |                 |                       |                  | Repor         | t Date: 10/09/2024 11:54 A/ |  |  |
| SPED11 – Preschool Outcomes Report                |                   |            |           |             |      |                         |          |          |                 |                       |                  |               |                             |  |  |
| SPED12 - SPED Preschool Outcomes                  | School CTDS:      | 0          | Naha al   |             |      |                         |          |          |                 |                       |                  |               |                             |  |  |
| History Report                                    | School Name:      | Other S    | SCNOOL    |             |      |                         |          |          |                 |                       |                  |               |                             |  |  |
| SPED50 – SPED Concurrency Report                  |                   |            |           |             |      |                         |          |          | SPED Fed        |                       |                  |               |                             |  |  |
| SPED72 – SPED Participation Report                | District          | State      |           |             |      | Need/<br>LRE            | Entry    | Exit     | Primary<br>Need | Primary/<br>Secondary |                  |               |                             |  |  |
| SPED73 - October 1 FED SPED Report                | Student ID        | Student ID | Last Name | First Name  | Туре | Code                    | Date     | Date     | Indicator       | School                | SPED Exit Reason | DOR CTDS      | SourceID                    |  |  |
| SPED74 - SPED Exit Report                         | DSID              | SSID       | Your Stud | lent's Name | Need | ED                      | 09/04/24 | 05/22/25 | Y               |                       |                  |               | Source ID                   |  |  |
| SPED99 - SPED Orphan Data Report                  |                   |            |           |             | Prog | С                       | 09/04/24 | 05/22/25 |                 | Р                     | School is Out    |               | Source ID                   |  |  |
| Student-Teacher-Course Connection                 |                   |            |           |             |      |                         |          |          |                 |                       |                  | School - Tota | I Unduplicated Students:    |  |  |
| Calendar                                          |                   |            |           |             |      | a formation             |          |          | DEPARTME        | NT OF                 |                  |               |                             |  |  |
| ост1                                              |                   |            |           |             |      | S                       | E        | DUO      | CATIO           | ON                    |                  |               |                             |  |  |
| Discipline                                        |                   |            |           |             |      |                         |          |          |                 |                       |                  |               |                             |  |  |
| DISC10 – Discipline Data Verification<br>Report   |                   |            |           |             |      |                         |          |          |                 |                       |                  |               |                             |  |  |
| DISC45 - In-School Suspension Data<br>Report      |                   |            |           |             |      |                         |          |          |                 |                       |                  |               |                             |  |  |
| DISC72 – Discipline Validation Report             |                   |            |           |             |      |                         |          |          |                 |                       |                  |               |                             |  |  |
| INTEG55 - Discipline Incident Integrity<br>Report |                   |            |           |             |      |                         |          |          |                 |                       |                  |               |                             |  |  |

#### SPED99 Report Action Steps for -40069

- Review Integrity Tool -40069
- Verify data elements are not missing and reported correctly
- Make applicable corrections and allow integrity to run overnight

|                                                                                                    |                                                                                                    | ESS Data Management<br>AzEDS SPED Reporting                                                                                                    |
|----------------------------------------------------------------------------------------------------|----------------------------------------------------------------------------------------------------|----------------------------------------------------------------------------------------------------|
|                                                                                                    | Integrity                                                                                                    | Error -40069                                                                                                    |
| Error Message:                                                                                                    |                                                                                                    |                                                                                                    |
| Least Restrictive Environ<br>error may be caused by                                                                                                    | nment (LRE) must be wi<br>a student not having va                                                                                                    | thin a valid enrollment at a school. Please note the<br>id enrollment due to missing DOR, grade or calendar.                                                                                                 |
| Description:                                                                                                    |                                                                                                    |                                                                                                    |
| Least Restrictive Environ<br>error may be caused by                                                                                                    | nment (LRE) must be wi<br>a student not having va                                                                                                    | thin a valid enrollment at a school. Please note the<br>id enrollment due to missing DOR, grade or calendar.                                                                                                 |
| Example:                                                                                                    |                                                                                                    |                                                                                                    |
| <ul> <li>SPED         <ul> <li>LRE</li> <li>Enrollment</li> <li>Entry and Ex</li> </ul> </li> <li>District of Residence         <ul> <li>Grade</li> <li>Calendar</li> </ul> </li> </ul> | and Exit Dates<br>it Dates<br>e                                                                                                    | -40069<br>Is the reported LRE entry and exit<br>dates within an enrollment with<br>valid DOR, Grade, and Calendar?                                                                                           |
| Troubleshooting:                                                                                                    |                                                                                                    |                                                                                                    |
| <ul> <li>Verify correct entry and<br/>dates.</li> <li>Verify Enroliment ent</li> <li>Verify Calendar is ce</li> <li>Verify Calentia of Res</li> <li>Allow integrity to run</li> </ul>   | Ind exit dates are reported<br>I exit dates are within the<br>try and exit dates are in-<br>rtified, valid, and approvi<br>idence and Grade is pro<br>overnight to see if stude | ed for both LRE and Enrollment.<br>corresponding Enrollment entry and exit<br>session days, verified by the calendar.<br>ed by School Finance<br>pedy reported.<br>nt is passing integrity on SPED72 report. |
| A listing of all Integrity R                                                                                                    | tules can be found on the                                                                                                    | e AzEDS website.                                                                                                    |
|                                                                                                    |                                                                                                    |                                                                                                    |
|                                                                                                    | (Last updated                                                                                                    | : October 26, 2023)                                                                                                    |

#### SPED99 Report Action Steps for -40057

- Review Integrity Tool -40057
- Verify accurate reporting of LRE dates for primary Main SPED school
- Integrity error will contain the name of concurrent PEA
- Collaborate with other PEA
- Determine if enrollment was deleted, but SPED remained
- Other PEA deletes SPED

 ESS Data Management AzEDS SPED Reporting

Integrity Error -4005

#### Error Message:

One or more schools have been identified as the Main school providing special education. Please contact (Actual1) to determine which school(s) have concurrently reported the Main SPED School Indicator.

#### {Actual1} – This will show the concurrent DORs in the error message on the INTEG15 report

#### Description:

If a student has a concurrent Main SPED School Indicator of primary at multiple schools, then report the discrepancy as an error. Note that multiple schools may report Main SPED School Indicator of secondary.

Example

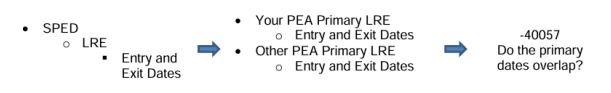

#### Troubleshooting

- Verify your PEA is reporting the correct entry and exit dates.
- Check your INTEG15 report in the AzEDS Portal.
- The error message will contain the names of the concurrent PEAs
- Check your SPED50 report in the AzEDS Portal.
  - This report will contain the relevant concurrent data to aid in collaboration Contact the other PEA to collaborate and correct dates
- If the error message only shows your PEA one of two issues may be happening:
   You have two Primary LREs reported that are overlapping. Check your SPED72 and
- SPED50 reports to ensure all SPED Primary LREs reported do not overlap.
   Another PEA may have deleted their enrollment and the SPED data remains, defined as 'Orphan Data'. Contact <u>ESSDataMgmt@azed.gov</u> to inquire if this is the case. The PEA with 'Orphan Data' can use the SPED99 report to identify and remove the data.

(Last updated: October 26, 2023)

 Once corrected, allow integrity to run overnight to see if student is passing integrity on SPED72 report. Continue to follow up with other PEA if change has not been made.

### SPED Reports 101 Document

- Guide to all reports related to Special Education
- <u>SPED Report 101 Document</u>
  - Found on the ESS Data Management website
    - AzEDS SPED Reporting
    - Tools and Resources

# How Do I Get Access to SPED Reports?

- You must have an ADEConnect account
- Request the AzEDS Data Coordinator: SPED Reports role from your local ADEConnect Entity Administrator to view AzEDS Reports
- Email the <u>ADE Support Inbox</u> for assistance with ADEConnect
- Email the ESS Data Management Inbox for assistance with ESS data applications

# **Top 3 Integrity Errors**

### Locate Your Tools (slide 1 of 2)

#### Bookmark our <u>AzEDS SPED Reporting web page</u>

This page includes our SPED Integrity Error Tools, helpful matrices for concurrent reporting issues, and other resources for navigating your SPED reporting for AzEDS, including the <u>Getting Started with SPED Integrity</u> <u>Troubleshooting Guide</u>. Home / Special Education / AzEDS SPED Reporting

#### **AzEDS SPED Reporting**

Discover useful tools for those who submit data for students with disabilities to the Arizona Education Data Standards (AzEDS). Find relevant AzEDS codes, tables that illustrate which needs may be reported with which service codes, and more.

New to SPED data reporting? Try the <u>Getting Started with SPED Integrity Troubleshooting Guide</u>

▶ SPED Integrity Error Tools

Matrices

Tools & Resources

#### Locate Your Tools (slide 2 of 2)

#### Review our past <u>Special Education Data Updates</u>

This page includes links to all our past SEDU presentations. Easily navigate to your desired subject or integrity code using the provided chapter links. Home / Special Education / Special Education Data Updates Webinars

#### **Special Education Data Updates Webinars**

Welcome to our Special Education Data Updates Webinar homepage. Webinar recordings will be kept on this page for the current fiscal year only due to evolving guidance and reporting requirements.

Live Webinars are held the 3rd Wednesday of each month from 2pm - 3pm. Please email <u>ESSDataMgmt@azed.gov</u> for questions regarding registration.

#### Glossaries

- Glossary of topics covered within the recorded webinars.
- Glossary of Integrity Rules reviewed within the recorded webinars.

Please review the recorded webinar under the date(s) below relating to the rule you would like to explore.

- -10131 (<u>06/15/22</u>)
- -10138 (<u>11/17/21</u>)
- -40000 (<u>3/15/23</u>, <u>2/21/2024</u>)

### Identify Your Errors (slide 1 of 2)

#### Check your SPED72 Report in the AzEDS Portal

The SPED72 report will show all students reported to AzEDS with SPED needs and/or SPED Program participation, ELL participation, and whether they have passed FED SPED and State SPED integrity.

| District<br>Student ID | State<br>Student ID | Last Name        | First Name | Middle<br>Initial | DOB | Gender | Ethnicity | Race | Grade | ELL | DOR CTDS | FED SPED<br>Pass/Fail | State SPED<br>Pass/Fail | Warning |
|------------------------|---------------------|------------------|------------|-------------------|-----|--------|-----------|------|-------|-----|----------|-----------------------|-------------------------|---------|
| 30-43                  | 000                 | Name and Address | 0.00       |                   | 100 |        | 100       | 100  |       | Ν   |          | FAIL                  | FAIL                    | NO      |
|                        |                     |                  |            |                   |     |        |           |      |       |     |          |                       |                         |         |
|                        |                     |                  |            |                   |     |        |           |      |       |     |          |                       |                         |         |
|                        |                     |                  |            |                   |     |        |           |      |       |     |          |                       |                         |         |
|                        |                     |                  |            |                   |     |        |           |      |       |     |          |                       |                         |         |

### Identify Your Errors (slide 2 of 2)

#### Check your INTEG15 Report in the AzEDS Portal

The INTEG15 report displays a post-integrity list of student data related to membership and their integrity status results. Drill down using the filters to identify students at a specific site (optional), Integrity Status as 'Failed,' and Integrity Category of 'SPED' and 'Fed SPED.'

| INTEG15                                               |               |                                                                                                    |            |                   | Many (Andrea Deriva sellar |                               |                     |          | CTDS:         | 10.0                                                                                                    |               |  |  |
|-------------------------------------------------------|---------------|----------------------------------------------------------------------------------------------------|------------|-------------------|----------------------------|-------------------------------|---------------------|----------|---------------|----------------------------------------------------------------------------------------------------|---------------|--|--|
| Fiscal Year: 2024                                     |               |                                                                                                    |            |                   |                            | Student Data Integrity Report |                     |          |               |                                                                                                    | Page: 1 of 1  |  |  |
| School Year: 2023 - 2024 Report Date: 02/07/2024 10:5 |               |                                                                                                    |            |                   |                            |                               |                     |          |               | 24 10:52 AM                                                                                             |               |  |  |
| Data Capture Date: 02/06/2024 9:52PM                  |               |                                                                                                    |            |                   |                            |                               |                     |          |               |                                                                                                    |               |  |  |
| School CTDS:                                          | 0.00 m        |                                                                                                    |            |                   |                            |                               |                     |          |               |                                                                                                    |               |  |  |
| School Name:                                          | School Name:  |                                                                                                    |            |                   |                            |                               |                     |          |               |                                                                                                    |               |  |  |
| District<br>Student ID                                | State Student | Last Name                                                                                                    | First Name | Middle<br>Initial | Integrity<br>Category      | Integrity<br>Type             | Integrity<br>Status | Severity | Error<br>Code | Error Description                                                                                       | Entry<br>Date |  |  |
| 1000                                                  | -             | for the second second s | The last   | ÷                 | Fed SPED                   | Fed SPED                      | F                   |          | -40051        | Student participating in special education must have only<br>one Federal Primary Need Indicator (FPNI). |               |  |  |
| A                                                     | 10.00         | 100                                                                                                    | 100.0      |                   | Fed SPED                   | Fed SPED                      | F                   |          | -40062        | For each day there is a Least Restrictive Environment<br>(LRE) provided, a SPED need must be reported.  |               |  |  |
| /*****                                                |               | -                                                                                                    |            |                   | SPED                       | State SPED                    | F                   |          | -40062        | For each day there is a Least Restrictive Environment (LRE) provided, a SPED need must be reported.     |               |  |  |

### Integrity Error -40031

- Error Message
  - Site is not approved to provide this need code or is not approved within reported dates. If private placement, refer to Approved Private School lists.
- Common Issues
  - Site does not have need active during given timeframe.
- Possible Solution
  - For preschools and head starts, contact ESS Data Management
  - For all others, be sure to review the Approved Private School list found on the Private Special Education Schools page.

#### Integrity Error -40048

- Error Message
  - Student must have a Least Restrictive Environment (LRE) with a start date > the latest exit date of a SPED Exit code 9.
- Common Issues
  - The LRE does not have a start date greater than the latest exit date of LRE with a SPED Exit code 9
- Possible Solution
  - Verify correct use of SPED09 exit code
  - Review SPED72 report for student's LRE entry and exit dates.

### Integrity Error -40004

- Error Message
  - The Least Restrictive Environment (LRE) code, grade, or need combination does not comply with the Concurrent Need and Least Restrictive Environment (LRE) Code Eligibility matrix.
    - <u>Concurrent Need and LRE Code Eligibility Matrix</u>
- Common Issues
  - Rollover from PS to Kindergarten
- Possible Solution
  - Review SPED72 for KG students
  - Contact your SIS vendor for assistance with PS to KG rollover process

# **Out-of-Scope Topics**

### Homebound and Homeschool Reporting

Attendance Contact <u>ADE School Finance</u>

SPED Services April 2024 SEDU

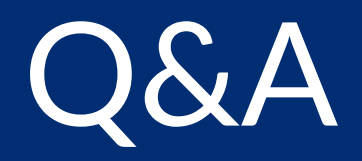

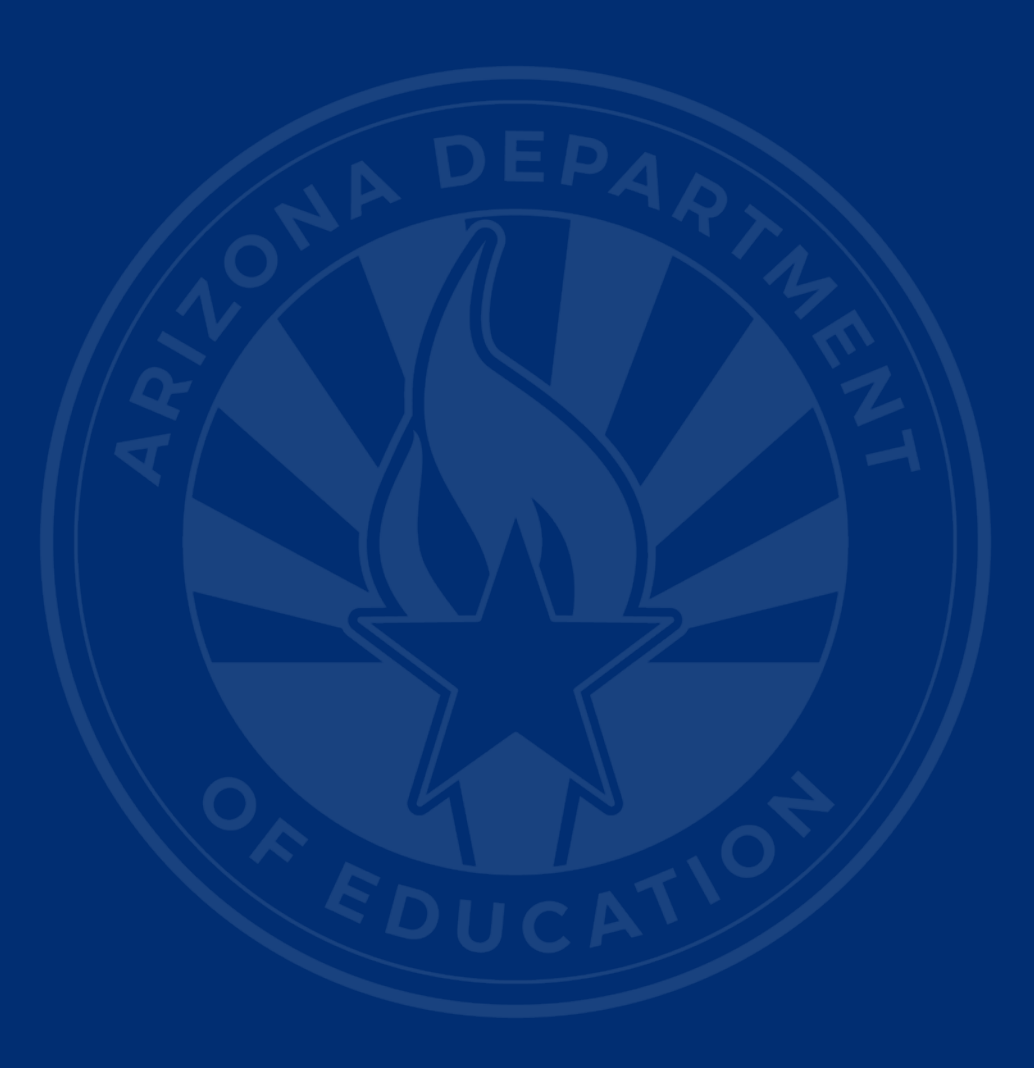

#### **ADEConnect Support**

(602) 542-7378

ESS Data Management Inbox (602) 542-3962

Subscribe to stay informed: Data Management Alerts Data Management Vimeo Channel

Next SEDU Webinar: November 20, 2024

# Thank You